# 华谱微信公众号使用手册 (2021年2月版)

https://www.zhonghuapu.com

© 2017-2021 合肥工业大学大知识科学研究院 bigke2016@gmail.com

# 目录

| 1.  | 如何关注华谱微信公众号?1     |
|-----|-------------------|
| 3.  | 如何通过公众号绑定华谱网账号? 2 |
| 4.  | 如何通过公众号注册华谱网账号? 4 |
| 5.  | 如何使用"华谱登录"功能? 4   |
| 6.  | 如何使用"个人设置"功能? 5   |
| 6   | .1 绑定华谱网账号5       |
| 6   | .2 个人信息7          |
| 7.  | 如何使用"我的家谱"功能? 7   |
| 8.  | 如何创建新的家谱?         |
| 9.  | 如何参与已有家谱的共建?11    |
| 10. | 如何新增家谱人物?14       |
| 11. | 如何查看家谱人物信息?16     |
| 12. | 如何查看家谱 pdf 文件?18  |
| 13. | 如何查看家谱树?          |

关注微信公众号"华谱网",完成与华谱网账号的绑定后,您即可通过手机轻松使用华 谱网主要功能(部分功能正在优化开发中),如:创建家谱、家谱管理(管理自己创建的家 谱和参与他人共建的家谱)、家谱人物信息录入、家谱人物信息查看、家谱 pdf 查看等。若 您还未拥有华谱网账号,也可以通过"华谱网"公众号进行账号的注册。公众号的关注方法, 请参考"如何关注华谱微信公众号"。账号的绑定和注册,请分别参考"如何通过公众号绑 定华谱网账号?"和"如何通过公众号注册华谱网账号?"。

### 1. 如何关注华谱微信公众号?

您可通过如下三种方式关注华谱网的微信公众号: 方法 1: 用微信"扫一扫"功能,扫描图 1 所示二维码关注;

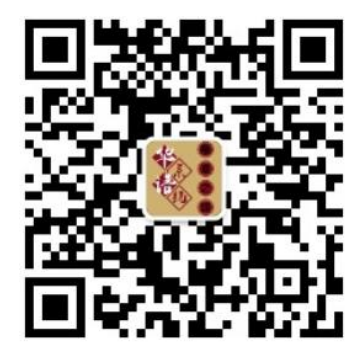

图1"华谱网"微信公众号

方法 2: 使用微信搜索"华谱网",出现如图 2(a)所示页面,然后点击"华谱网"进入 如图 2(b)所示页面,然后点击关注,即可关注华谱网的微信公众号;

| < Q | 华谱网                                  | 8                                                        | 取消                   | <                                | Q              |
|-----|--------------------------------------|----------------------------------------------------------|----------------------|----------------------------------|----------------|
| 公众号 |                                      |                                                          |                      | 华谱网                              | 关注             |
|     | 华谱网 ♥<br>中华之谱:家<br>大知识推理;<br>安徽省人工智能 | <mark>24位朋友</mark><br>谱建设;华脉;<br>人人参与!<br><sup>能学会</sup> | <sup>支关注</sup><br>跨姓 | 中华之谱:家谱建设;<br>理;人人参与!<br>24位朋友关注 | 华脉;跨姓大知识推<br>> |
|     | 华谱登录                                 | 我的家谱                                                     |                      | 消息                               | 服务 ≡           |
|     | (8                                   | a)                                                       |                      |                                  | (b)            |

图 2 搜索公众号关注

方法 3: 登录华谱网(<u>www.zhonghuapu.com</u>)电脑端,使用微信"扫一扫"功能,扫描 首页下方的二维码或华谱网邀请函页面(点击合作公司进入)的二维码进行关注,如图 3 所示。

邀请函

华谱系统以历史年代为基础,以大数据挖掘和大知识应用为技术支撑,为用户 提供修谱、家谱打印、社区分享、跨姓家谱分析、人物关系推理等服务,帮助用户 解决寻根、传承、溯源等需求。

欢迎有兴趣的公司和单位加入我们,共同攻克异构、自治、复杂、演化的碎片 化家谱数据所带来的"量、质、序"问题,一起建设面向全球华人姓氏最大最全最先 进的家谱系统!

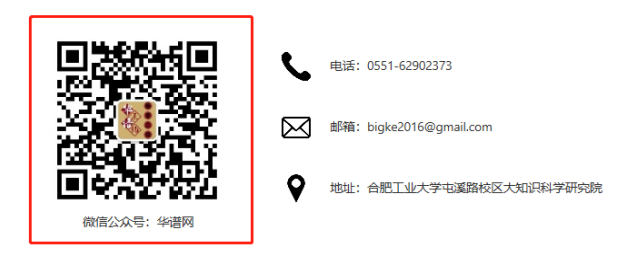

图 3 邀请函中的公众号二维码

关注成功后的页面如图 4 所示。各功能菜单的使用请分别参考"如何使用华谱登录功能?","如何使用个人设置功能?"和"如何使用我的家谱功能?"。

| < |                                                                                               | 华谱网                                                                                                    | L                                 |
|---|-----------------------------------------------------------------------------------------------|----------------------------------------------------------------------------------------------------|-----------------------------------|
|   |                                                                                               | 17:34                                                                                                    |                                   |
|   | 感"业的重数知研前系础知跨理联过传谢华的谱研工"的京会以工家务及,、关键、系统、公共工作和学校的学校,不是一个专家的一个专家的一个专家的一个专家的一个专家的一个专家的一个专家的一个专家的 | 注"約向所有先生。<br>行物的所有非常的。<br>"你们的所有非常的。"<br>"你们的所有不是。"<br>"你们的你们的你们的你们。<br>"你们是你们的你们的你们。<br>"你们的你们的你们的你们。"<br>"你们的你们的你们的你们的你们。"<br>"你们的你们的你们的你们的你们。"<br>"你们的你们的你们的你们的你们的你们。"<br>"你们的你们的你们的你们的你们的你们的你们。"<br>"你们的你们的你们的你们的你们的你们的你们。"<br>"你们的你们的你们的你们的你们的你们的你们的你们的你们的你们。"<br>"你们我们的你们的你们的你们的你们的你们的你们的你们的你们。"<br>"你们我们的你们的你们的你们的你们你不是你们的你们的你们的你们的你们的你们的你们的你们的你们的你们的你们不是你们的你们的你们的你们的你们的你们的你们的你们的你们的你们的你们的你们的你们的你 | 普非生国;大数立 言基汝曾印的壬艮,商氏家、据用目期 据加推关等、 |
|   | 华谱登录                                                                                          | ■个人设置                                                                                                    | 我的家谱                              |

图 4 关注成功界面显示

### 3. 如何通过公众号绑定华谱网账号?

如您还未关注"华谱网"公众号,请您先参考"如何关注华谱微信公众号?"完成关注。

如您已关注我们的公众号,第一次通过公众号访问华谱网,则您还需要与华谱网 (<u>www.zhonghuapu.com</u>)的账号进行绑定。

绑定方法如下:点击"个人设置"->"绑定华谱网账号"菜单进入账号绑定页面,如图 5 所示。如您使用邮箱账号注册的华谱网,请点击"与已有邮箱账号进行绑定"。如您使用 手机号注册的华谱网,请点击"与已有手机账号进行绑定"。绑定成功后,再次访问公众号 时,即可实现自动登录华谱网的功能。

| $\times$ | 华谱系统    |  |
|----------|---------|--|
| 华        | 谱系统     |  |
| 与已有邮箱    | 账号进行绑定  |  |
| 与已有手机    | ,账号进行绑定 |  |
| 注册新账号    |         |  |
|          |         |  |

图 5 绑定/注册界面

**"与已有邮箱账号进行绑定":**如图 6(a)所示,输入华谱网账号使用的邮箱号以及密码, 点击"微信账号绑定邮箱"按钮,将微信公众号与华谱网账号进行绑定。

**"与已有手机账号进行绑定":**如图 6(b)所示,输入华谱网账号使用的手机号以及密码, 点击"微信账号绑定手机"按钮,将微信公众号与华谱网账号进行绑定。

| く 微信绑定邮箱账号        | ÷ •••  | ※ 微信绑                                     | 『定手机账号                                           |
|-------------------|--------|-------------------------------------------|--------------------------------------------------|
| 绑定邮箱444           | 如需绑定新的 | 已绑定手机1 <mark>0</mark> 号,请填写手机密码质          | <b>8</b> ,如需绑定<br>5提交                            |
| 箱,请填写邮箱密码后提交      |        |                                           |                                                  |
|                   |        | 微信名:                                      |                                                  |
|                   | S      | 手机:                                       |                                                  |
| 言名: 🝧             |        | 用户手机                                      |                                                  |
|                   |        | 密码:                                       |                                                  |
| <b></b><br>音:     |        | 密码                                        |                                                  |
| JP邮箱<br><b>码:</b> |        | 微信账号绑定手机                                  |                                                  |
|                   |        | 云适曹                                       | 己版丨电脑版                                           |
|                   |        | 版本号: 20<br>由合肥工业大学大知<br>Copyright © 2017- | 210111   服务器:<br>]识科学研究院提供<br>2020 All Rights Re |
| 飲信账号绑定邮箱          |        | <                                         | >                                                |
| (a)               |        |                                           | (b)                                              |

图 6 绑定手机或邮箱界面

#### 4. 如何通过公众号注册华谱网账号?

点击"个人设置"->"绑定华谱网账号"菜单进入账号绑定页面,如图 5 所示。点击"注 册新账号"链接进入注册页面,如图 7 所示。由于微信暂时不支持点对点发送消息,这会影 响到例如修改密码、申请共建等重要消息的接收,因此目前系统只能通过手机或邮箱账号进 行注册。若点击"注册新账号"链接看到页面提示弹窗,关闭即可继续进行注册。

**邮箱注册:**在图 7 所示页面中,填写邮箱并设置密码,在确认密码栏再输入一次设置的 密码,点击"确认",我们会给您的邮箱发送一封确认邮件,前往邮箱确认后即可完成注册。

**手机号注册:**在图 7 所示页面中,填写手机并设置密码,在确认密码栏再输入一次设置的密码,点击获取验证码,我们会给您的手机发送注册验证码,填写好验证码即可完成注册。

补充说明: "华谱网"公众号是为了方便手机端用户访问华谱网 (<u>https://www.zhonghuapu.com</u>)而设置的,完成华谱网的注册及与公众号的绑定,才能正 常的使用本公众号的功能。

|                                                                                                    | 华谱网                                                         | •••  |
|----------------------------------------------------------------------------------------------------|-------------------------------------------------------------|------|
| 1                                                                                                    | <b>华谱系统</b>                                                 |      |
| 用户注册                                                                                                    | ■视频帮助                                                       |      |
| 已有账号,                                                                                                    | ,直接登陆                                                       |      |
|                                                                                                    | 号:【 可远琪 邮相 蚁 于 机                                            | 1    |
| 邮箱/用户                                                                                                    | <sup>中</sup> 手机                                             |      |
| 邮箱/用序<br>□我是国:                                                                                                    | □手机<br>外手机                                                  |      |
| ■Pfa/于f0<br>邮箱/用f<br>①我是国结<br>请输入验                                                                                                    | <sup>白</sup> 手机<br><b>外手机</b><br>验证码                        | 获取验证 |
| ■P41/于700<br>邮箱/用F<br>●我是国经<br>请输入验<br>设置密码:                                                                                                    | <sup>△</sup> 手机<br><b>外手机</b><br>诊证码<br><b>:【必填,长度6-16】</b> | 获取验证 |
| ■PA1/10<br>■第<br>■<br>単<br>箱<br>/用<br>F<br>■<br>我<br>是<br>国<br>:<br>:<br>:<br>:<br>:<br>:<br>:<br>:<br>:<br>:<br>:<br>:                                                                                                    | <sup>△</sup> 手机<br>外手机<br>验证码<br>:【必填,长度6-16】               | 获取验证 |
| <ul> <li>■P41/±10</li> <li>■第41/±10</li> <li>■第41/±10</li> <li>■1/±10</li> <li>■1/±10</li> <li>■1/±10</li> <li>■1/±10</li> <li>■1/±10</li> <li>■1/±10</li> <li>■1/±10</li> <li>■1/±10</li> <li>■1/±10</li> <li>■1</li></ul> | <sup>△</sup> 手机<br>外手机<br>验证码<br>:【必填,长度6-16】<br>:【必填】      | 获取验证 |

图7 注册华谱网账号界面

#### 5. 如何使用"华谱登录"功能?

该功能为方便用户从手机端登录并使用华谱系统(华谱网)。通过此功能您可以像在电脑端一样访问华谱系统(华谱网)主页,若您已将华谱网账号与公众号绑定,则我们会为您自动登录华谱系统(华谱网)。具体操作如下:

点击微信公众号主页面下方的"华谱登录"菜单,进入华谱网主页面,如图 8 所示。该 系统为华谱网的手机端版本,功能与电脑端一致。点击图 8(a)右上角所示按钮可展开系统的 主菜单,且主菜单与电脑端一致,如图 8(b)所示。 补充说明:若点击"华谱登录"跳转到绑定页面,则说明您还未将华谱网账号与微信公众号 绑定,请先参考"如何通过公众号绑定华谱网账号?"完成账号的绑定。若您还未拥有华谱 网账号,请参考"如何通过公众号注册华谱网账号?"完成华谱网的注册及与微信公众号的 绑定。

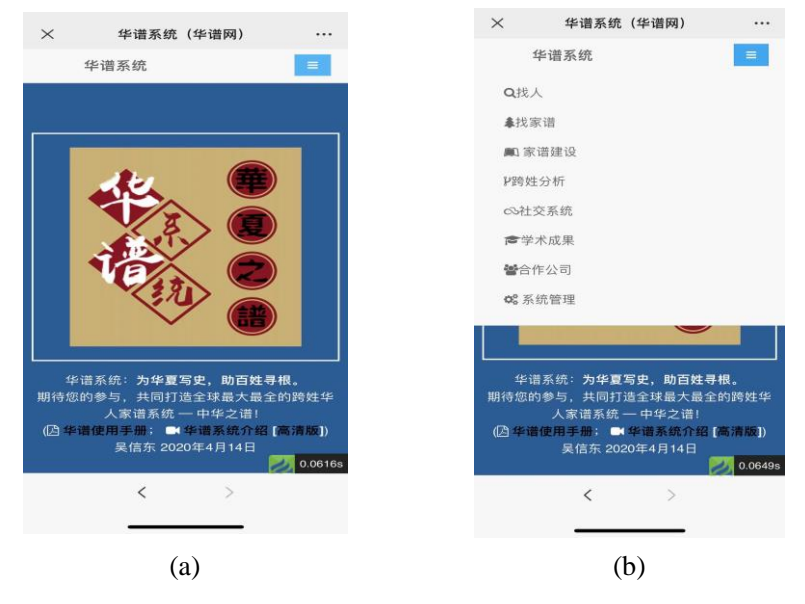

图 8 华谱网手机端主页面

## 6. 如何使用"个人设置"功能?

个人设置功能包含两个子菜单,"绑定华谱网账号"和"个人信息"。"绑定华谱网账 号"子菜单可完成公众号与华谱网的绑定,以及华谱网的注册功能。具体操作请参考"如何 通过公众号绑定华谱网账号?"和"如何通过公众号注册华谱网账号?"。"个人信息"子菜 单可完成为您的华谱账号绑定手机和邮箱的功能,具体操作请参考 6.2 节。

#### 6.1 绑定华谱网账号

点击"个人设置->绑定华谱网账号"后,显示页面如图9所示。通过该界面用户可以将 微信公众号与自己的华谱网账号(手机或邮箱)绑定,也可以更改原有绑定。同时,还可以 注册新的账号。

| ×      | 华谱系统   | ••• |
|--------|--------|-----|
| 华语     | 普系统    |     |
| 与已有邮箱则 | 胀号进行绑定 |     |
| 与已有手机则 | 胀号进行绑定 |     |
| 注册新账号  |        |     |

#### 图9 更换绑定账号界面

与己有的系统账号进行绑定方法如图10所示,输入已经注册的邮箱/手机账号以及密码, 点击"微信账号绑定邮箱/手机"按钮,即可将微信公众号与新的华谱网账号进行绑定。

| ×     | 微信绑定邮箱账号                      |      |
|-------|-------------------------------|------|
| 已绑定邮箱 | 箱 <b>4 manual and an</b> , 如需 | 绑定新的 |
| 邮箱,请址 | 填写邮箱密码后提交                     |      |
|       |                               | 0    |
|       |                               | 0    |
| 微信名:  | <b>F</b>                      |      |
|       |                               |      |
| 邮箱:   |                               |      |
| 用户邮箱  |                               |      |
|       |                               |      |
| 密码:   |                               |      |
| 密码    |                               |      |
|       |                               |      |
|       |                               |      |
| 微信账号  | 绑定邮箱                          |      |
|       |                               |      |

#### 图 10 绑定手机或邮箱界面

注册新账号页面如图 11 所示。由于微信暂时不支持点对点发送消息,这会影响到例如 修改密码、申请共建等重要消息的接收,因此目前系统只能通过手机或邮箱账号进行注册。 若点击"注册新账号"链接看到页面提示弹窗,关闭即可继续进行注册。完成华谱网注册后, 再参考上述与微信公众号绑定的方法完成绑定,即可在手机端通过"华谱网"公众号访问华 谱网。

|                             | 华谱网                  |       |
|-----------------------------|----------------------|-------|
| 석                           | 毕谱系统                 | ≡     |
| 用户注册                        | ■视频帮助                |       |
| 已有账号,                       | ,直接登陆                | ,     |
| 邮箱/用户                       | □手机                  | •     |
| ○我是国务                       | 外手机                  |       |
| 请输入验                        | 2证码                  | 获取验证研 |
|                             |                      |       |
| <b>设置密码:</b><br>密码          | 【必填,长度6-16】          |       |
| <b>设置密码:</b><br>密码<br>确认密码: | :【必填,长度6-16】<br>【必填】 |       |

图 11 注册新账号界面

#### 6.2 个人信息

选择"个人设置->绑定手机或邮箱"菜单后,显示如图12所示页面。用户可以在此 为自己的华谱网账号绑定邮箱或手机号,从而实现"手机+密码","邮箱+密码","手 机+验证码"多种方式的华谱登录功能。

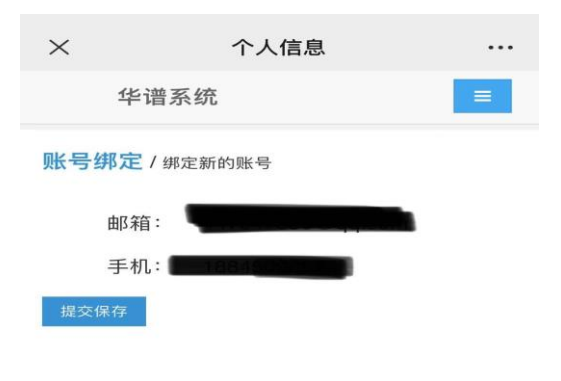

图 12 绑定手机或邮箱界面

## 7. 如何使用"我的家谱"功能?

选择我的家谱即可快速查看用户创建的家谱(我的家谱)以及参与共建的家谱(共 建家谱),页面展示如图13所示。用户可以通过点击"新增"、"申请共建"、"邀请 码参与共建"三个功能按钮创建或加入家谱共建。点击"编辑"可修改家谱的信息,点 击"pdf预览"可查看该家谱管理员上传的家谱pdf文件。

| <                    | 我的家词   | 普 •••         | ×                    | 我     | 的家谱 |                                          |
|----------------------|--------|---------------|----------------------|-------|-----|------------------------------------------|
| <b>拦</b> 谱系统         |        | =             | 华谱系统                 |       |     |                                          |
|                      |        |               | Particle Land A      |       |     | )pdf预览                                   |
| •新增 +申请共             | 建 + 邀  | 清码参与共建        | 马埠吴氏宗谱王              | 5 341 | G   | 8° 编辑                                    |
| 战的家谱                 |        |               | 修版 卷五                |       |     | 10 10 10 10 10 10 10 10 10 10 10 10 10 1 |
|                      |        |               | 家族人物                 | 279   | G   | 8编辑                                      |
| 家谱名称                 | 人物数    | 操作            |                      |       | Z   | pdf预览                                    |
| 二法网 律师名单             | 190743 | 12 编辑         | 马埠吴氏宗谱王              | 351   | 1 G | 8 编辑                                     |
|                      |        | D pdf预览       |                      |       |     | pdf预览                                    |
| 井历史人物                | 4908   | ☞ 编辑          | 1.1. weter when back |       |     |                                          |
|                      |        | 四 pdf预览       | <b>共建</b> 家谱         |       |     |                                          |
| 马埠吴氏宗谱五              | 399    | ☞ 编辑          |                      |       |     |                                          |
| 多历文和医学气              |        | P pdf预览       | 家谱名称                 | 人物数   | 创建人 | 操作                                       |
| 马埠吴氏宗谱五              | 341    | ☞ 编辑          | 家族人物                 | 279   | 洪炎  | ☞ 编辑                                     |
| >//x 1511            |        | D pdf预览       |                      |       |     | pdf预览                                    |
| 家族人物                 | 279    | ☞ 编辑          | 马埠吴氏家谱               | 49181 | 吴信东 | ☞ 编*                                     |
|                      |        | 占 pdf预览       |                      |       |     | 🔁 po                                     |
|                      | 3511   | @ 编辑 💋 0.0915 | S                    |       |     | 0.0                                      |
| 马埠吴氏宗谱五<br>**** ** レ |        |               |                      |       |     |                                          |

图 13 我的家谱界面

## 8. 如何创建新的家谱?

用户可通过创建新家谱功能新建立一个家谱,自己作为家谱创建者管理家谱,也可邀请 家谱共建者,有两种方式进入创建新的家谱页面:

方法一:在已绑定账号状态下,选择我的家谱即可快速查看用户创建的家谱(我的家谱) 以及参与共建的家谱(共建家谱),点击"新建"按钮,即可进入创建新家谱页面,如图 14 所示。

| < | 华谱网                                                                                                    | L  | ×                                      | 我的    | 的家谱        |             |
|---|----------------------------------------------------------------------------------------------------|----|----------------------------------------|-------|------------|-------------|
|   | 昨天 上午10:20                                                                                                    |    | 华谱                                     | 系统    |            | =           |
|   | 感谢您关注华谱网,华谱,"中华<br>之谱"的简称,是非商业化的、面<br>向所有华人姓氏的家谱系统。该系<br>统是国家重点研发计划"云计算与<br>大数据"重点专项项目"大数据知<br>识工程基础理论及其应用研究"的 |    | + <sup>新增</sup> + <sup>#</sup><br>我的家谱 | 申请共建  | +邀请码参      | 》与共建        |
|   | 示泡应用之一。 目前已完成第一期<br>建设,后期系统会以历史年代表为                                                                            |    | 家谱名称                                   | 人物数   | 牧 操作       |             |
|   | 基础、以大数据挖掘和大数据知识<br>工程技术作支撑,增加跨姓家谱的                                                                             |    | 陈氏家谱                                   | 14    | 团组         | 扁车茸         |
|   | 大知识挖掘和推理服务,分析姓氏之间的关联以及姓氏的起源。亦迁                                                                                 |    |                                        |       | 2 po       | If预览        |
|   | 等过程,旨在解决用户寻根、传                                                                                                 |    | 红楼演示家谱                                 | 36    | <b>e</b> 4 | 扁辑          |
|   | 承、溯源等问题。                                                                                                    |    |                                        |       | Ľ po       | if预览        |
|   |                                                                                                    |    | 共建家谱                                   | 人物    |            |             |
|   |                                                                                                    |    | 家谱名称                                   | 数     | 创建人        | 操作          |
|   |                                                                                                    |    | 陈氏家谱                                   | 14    | 陈茹         | ☞ 编<br>四 pd |
|   | 华谱登录 ≡ 个人设置 我的                                                                                                 | 家谱 | 司粮豆正旁                                  | 40206 | ロルナ        | 0.0839s     |

#### 图 14 进入创建新家谱页面步骤

方法二: 在已绑定账号状态下,选择"华谱登录"菜单后,进入华谱主页面,如图8所示。 用户点击主页面右上角菜单按钮,展开菜单列表,点击家谱建设,进入家谱管理页面,点击 创建新家谱功能按钮,即可进入创建新家谱页面,如图15所示;

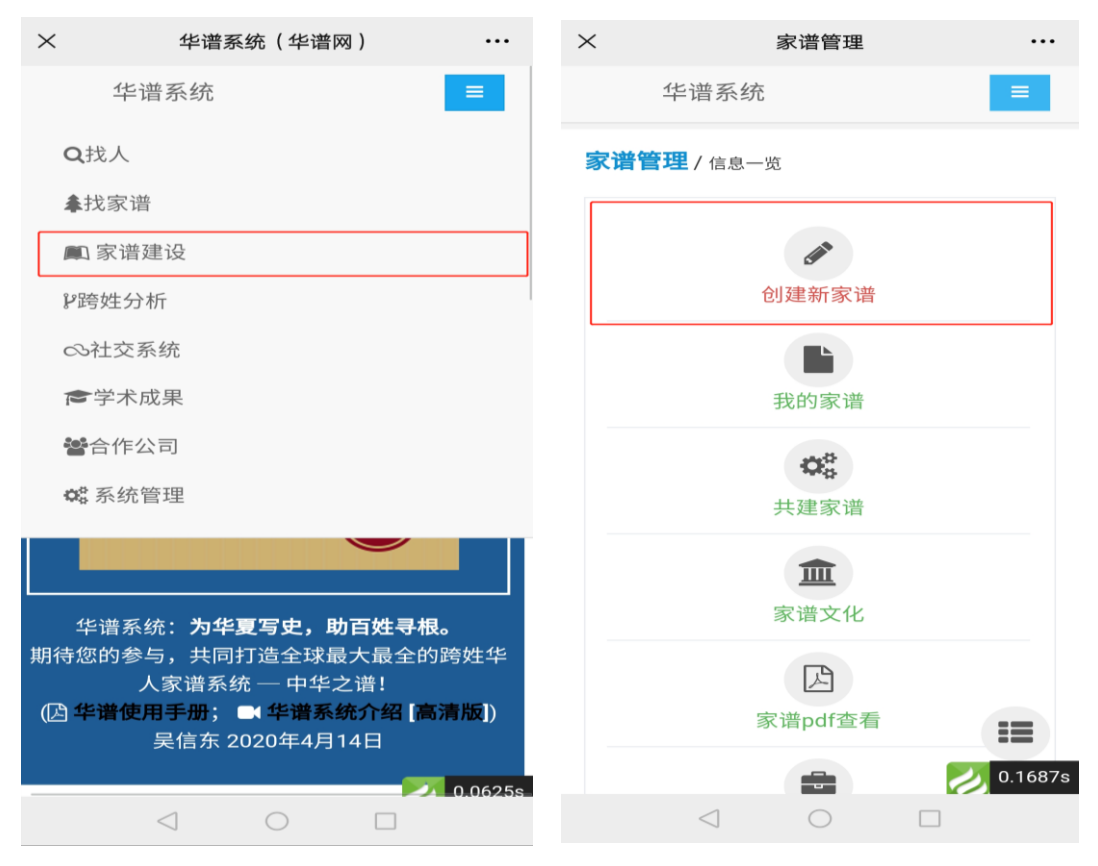

图 15 进入创建新家谱页面步骤

进入创建新家谱主页面后,通过五个步骤,即可创建家谱成功,如图 16 所示;

(1)步骤一:创建家谱。如图 16 步骤一所示,用户可填写家谱名称、家谱类型和家谱简介。信息填写完成后,用户可点击"隐私条款"对华谱信息隐私条款进行阅读。阅读并同意隐私条款后,勾选"我已阅读并同意隐私条款",点击"下一步",进行下一步骤;

(2)步骤二:家谱设置。如图 16步骤二,用户可对家谱入谱方式进行设置,点击"下一步",进行下一步骤;

(3)步骤三:当创建家谱的类型为"共建家谱"时,才进行步骤三,否则跳至步骤五,如图 16 步骤三所示,用户可在此页面对家谱登记表中所需信息进行设置。点击"确认提交",即可下载所设置的家谱登记表。用户点击"下一步",进行下一步骤;

(4)步骤四:邀请亲友。当创建家谱类型为"共建家谱"时,才进行该步骤,否则直接跳过。如图 16 步骤四所示,该页面显示所创建家谱的修谱链接和邀请码。邀请码可用来邀请 用户参与共建。用户可在该页面填写受邀人的姓名和邮箱,点击"+"后通过邮件邀请他人 加入修谱。用户点击"下一步",进行下一步骤;

(5) 创建成功。如图 16 步骤五,用户点击"保存"即可完成家谱的创建。

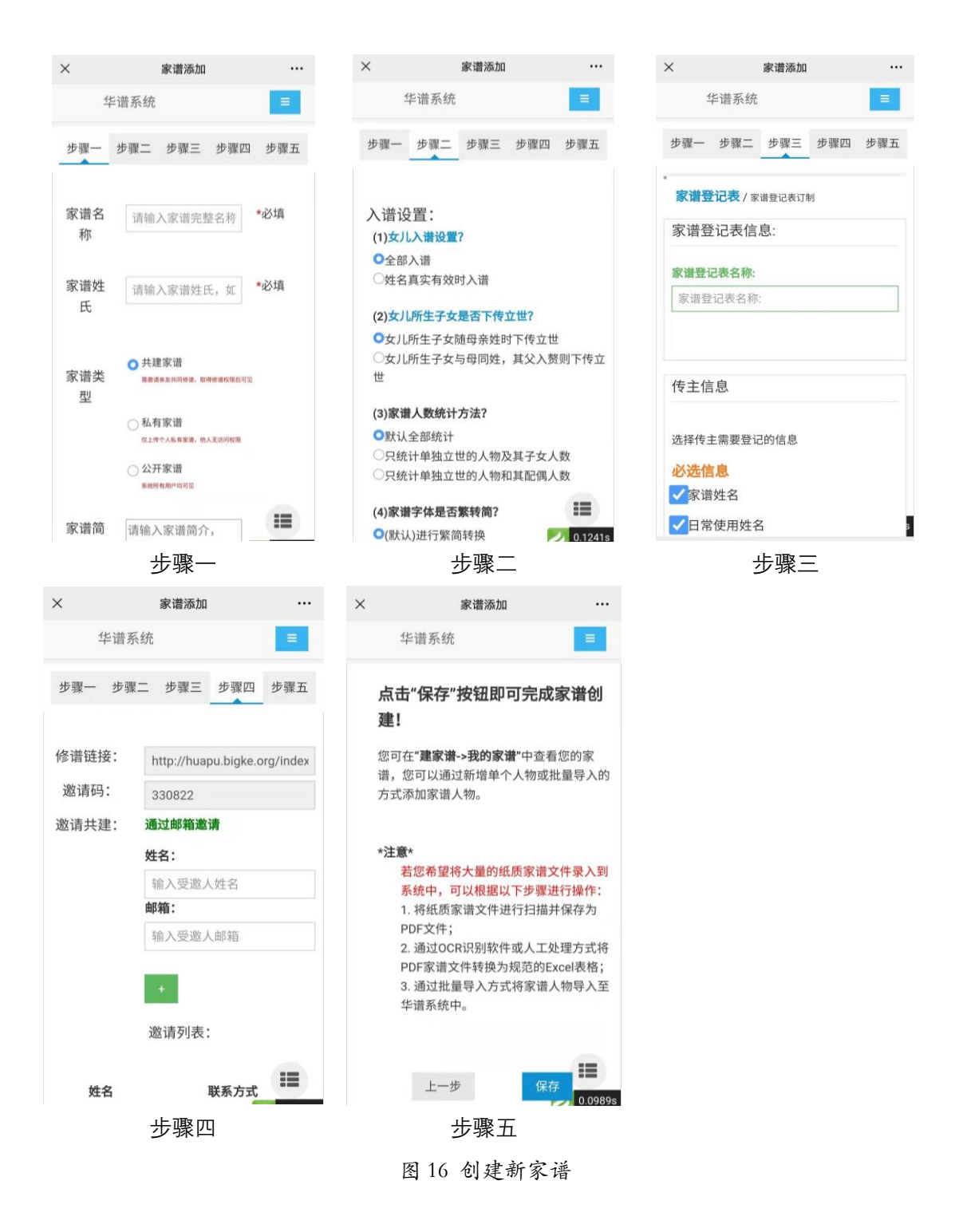

## 9. 如何参与已有家谱的共建?

用户可通过申请共建功能参与己有家谱的共建工作;参与共建有两种方式,分别如下: 方法一:在已绑定账号状态下,选择我的家谱即可快速查看用户创建的家谱(我的家谱) 以及参与共建的家谱(共建家谱),点击"申请共建"或"邀请码参与共建"按钮,即可申 请或加入共建,如图 17 所示。

| 10.11 an | l <b>≈ 0</b> 39%                                                                            | 6:03 |
|----------|---------------------------------------------------------------------------------------------|------|
| <        | 华谱网                                                                                         | R    |
|          | 昨天 上午10:20                                                                                  |      |
|          | 感谢您关注华谱网,华谱,"中华<br>之谱"的简称,是非商业化的、面<br>向所有华人姓氏的家谱系统。该系<br>统是国家重点研发计划"云计算与<br>大数据"重点专项项目"大数据5 |      |
|          | 示范应用之一。目前已完成第一期<br>建设,后期系统会以历史年代表为                                                          |      |
|          | 基础、以大数据挖掘和大数据知识                                                                             |      |
|          | 大知识挖掘和推理服务,分析姓氏                                                                             |      |
|          | 之间的关联以及姓氏的起源、变迁<br>等过程,旨在解决用户寻根、传                                                           |      |
|          | 承、溯源等问题。                                                                                    |      |
|          |                                                                                             |      |
|          |                                                                                             |      |
| (III)    | 华谱登录 = 个人设置 我                                                                               | 的家谱  |

图 17 进入共建家谱页面步骤

点击"申请共建"按钮,即可进行申请共建页面,用户在输入栏中输入共建家谱名称,填写申请理由,点击"申请"按钮,即可发送,待家谱管理员通过则参与共建成功,如图 18;

| <      | 我     | 的家谱            |                | × 共建家谱      | 申请 •• |
|--------|-------|----------------|----------------|-------------|-------|
| 华谱     | 曾系统   |                |                | 华谱系统        |       |
| +新增 +  | •申请共建 | +邀请码参          | *与共建           | 共建家谱 / 申请共建 |       |
| 我的家语   | 普     |                |                | 家谱名称:       | 搜索    |
| 家谱名称   | 人物    | 数 操作           |                | 申请留言:       |       |
| 陈氏家谱   | 14    | er #           | a<br>辑<br>If预览 |             |       |
| 红楼演示家语 | 普 36  | ie الله<br>الك | 晶车组<br>11予页 均5 |             |       |
|        |       |                |                | 申请 返回       |       |
| 共建家语   | 普     |                |                |             |       |
| 家谱名称   | 人物数   | 创建人            | 操作             |             |       |
|        |       |                |                |             |       |

图18 申请共建步骤

若用户有家谱邀请码,可点击"邀请码参与共建"按钮,在弹窗中输入家谱邀请码,加入共建,如图 19 所示;

| ×                         | 我        | 的家谱             |               | ×        |                        | 我                       | 的家谱          |                |   |
|---------------------------|----------|-----------------|---------------|----------|------------------------|-------------------------|--------------|----------------|---|
| 华谱                        | 寄统       |                 | =             |          |                        |                         |              |                |   |
| + <sup>新增</sup> +<br>我的家语 | 申请共建     | ◆ 邀请码参          | 》与共建          | +#<br>我! | <sup>im</sup> +<br>的家诸 |                         | + 32 10 63 5 |                |   |
| 家谱名称                      | 人物       | 数操作             |               | 18. U    | 宇主和                    | A. \$694                | ₩ ¥副-11=     |                | - |
| 陈氏家谱                      | 14       | ice #<br>الک po | 篇车辑<br>封子页 安红 | PAR LO   | 输入                     | 家谱邊                     | 如青码:         | (无激            |   |
| 红楼演示家语                    | 36       | er #            | ii<br>ff预览    | 北北和      | 请码可                    | 通过申请                    | 共建加入》        | )              |   |
| 共建家诸                      | <b>当</b> |                 |               | 共        | 每个家                    | 家谱均有 <sup>0</sup><br>角定 | 隹──邀请码<br>Ⅰ  | 取消             |   |
| 家谱名称                      | 人物<br>数  | 创建人             | 操作            | 102.11   | 書名称                    | 人物数                     | 创建人          | 操作             |   |
| 陈氏家谱                      | 14       | 陈茹              | ☞ 線"<br>▶ pd. | 195      |                        | 14                      |              | C≥ 編和<br>図 pdf |   |

图 19 邀请码参与共建

方法二: 在已绑定账号状态下,选择"华谱登录"菜单后,进入华谱主页面,如图 8 所示。用户点击主页面右上角菜单按钮,展开菜单列表,点击家谱建设,进入家谱管理页面, 点击共建家谱功能按钮,即可进入共建家谱页面,如图 20 所示;

| $\times$    | 华谱系统(华谱网)                            |         | $\times$ |                 | 家谱管理    |   |         |
|-------------|--------------------------------------|---------|----------|-----------------|---------|---|---------|
|             | 华谱系统                                 | =       |          | 华谱系统            | 充       |   | =       |
| Q           | 找人                                   |         | 家谱       | <b>管理 /</b> 信息· | 一览      |   |         |
| *           | 找家谱                                  |         |          |                 |         |   |         |
| <i>1</i> 00 | ]家谱建设                                |         |          |                 | Can b   |   |         |
| PI          | 旁姓分析                                 |         |          |                 | 创建新家谱   |   |         |
| 0           | 社交系统                                 |         |          |                 |         |   |         |
| P           | 学术成果                                 |         |          |                 | 我的家谱    |   |         |
| -22         | 合作公司                                 |         |          |                 | 08      |   |         |
| 00          | 系统管理                                 |         |          |                 | 共建家谱    |   |         |
|             |                                      |         |          |                 | 俞       |   |         |
| <u></u>     | 华谱系统: <b>为华夏写史,助百姓寻根</b>             |         |          |                 | 家谱文化    |   |         |
| 期待允         | 您的参与,共同打造全球最大最全的<br>人家谱系统 — 中华之谱!    | 跨姓华     |          |                 | B       |   |         |
| (🛃 🕯        | ¥谱使用手册; ■ 华谱系统介绍 高<br>吴信东 2020年4月14日 | 清版])    |          |                 | 家谱pdf查看 |   | :=      |
|             |                                      | 0.06255 |          |                 |         | 1 | 0.1913s |
|             | $\triangleleft$ $\bigcirc$ $\Box$    |         |          | $\triangleleft$ | 0       |   |         |

图 20 进入共建家谱页面步骤

进入共建家谱主页面,展示用户已参与共建的家谱列表,点击"申请共建"按钮,进入 申请共建页面;输入申请共建的家谱名称,填写申请留言,点击"申请"按钮,等待家谱管 理者处理申请即可,如图 21 所示;

|            | 华谱系           | 系统      |     | =                                                                                     | 华谱系统        | ≡  |
|------------|---------------|---------|-----|---------------------------------------------------------------------------------------|-------------|----|
| 共建         | <b>官家</b> 谱/家 | 谱列表     |     |                                                                                       | 共建家谱 / 申请共建 |    |
| <b>+</b> ≢ | 调请共建          |         |     | 搜索                                                                                    | 家谱名称:       | 搜索 |
|            | 家谱名称          | 人物<br>数 | 创建人 | 操作                                                                                    | 申请留言:       |    |
|            | 肥东邹氏家谱        | 10311   | 李娇  | <ul> <li>警家谱详情</li> <li>會 删除</li> <li>ピ 打印导出</li> </ul>                               |             |    |
|            | 马埠吴氏<br>家谱    | 49306   | 吴信东 | <ul> <li>警家谱详情</li> <li>自删除</li> <li>び打印号出</li> <li>込 pdf预览</li> <li>び打印分巻</li> </ul> | 申请 返回       |    |

图 21 申请共建

## 10. 如何新增家谱人物?

若用户为家谱创建者或者拥有共建权限,即可新增家谱人物;有两种方法新增家谱人物 步骤,如下:

方法一:在已绑定账号状态下,选择"我的家谱"快速查看用户创建的家谱(我的家谱) 列表以及参与共建的家谱(共建家谱)列表,点击需要进行新增人物的家谱,进入家谱详情 页面。点击"新增"按钮,即可进行新增人物页面,如图 22 所示;

|            |                                    |                               | 家谱           | ;详情                              |           |   | $\times$            | 家谱                                         | 人物添加 | 口/编辑 |   |
|------------|------------------------------------|-------------------------------|--------------|----------------------------------|-----------|---|---------------------|--------------------------------------------|------|------|---|
|            | 华                                  | 谱系                            | 统            |                                  |           |   | 华                   | 谱系统                                        |      |      | Ē |
|            |                                    |                               |              |                                  |           |   | 马埠吴氏                | 家谱/家                                       | 谱人物添 | 'nп  |   |
| 谱内         | 找人                                 | 2005                          | <b>家</b> 谱详州 | 青 家谱                             | 音权寸       |   | 人物信息                | 家庭                                         | 关系   | 社会关系 |   |
| 马          | 埠吴日                                | 无家语                           | 曾/家谱。        | 人物列表                             |           |   | 姓名                  | 3:                                         |      |      |   |
| C          | ○ 所有                               | 「人物                           | 0            | 个人录入】                            |           |   | 性别                  | 別: 男                                       |      |      |   |
| 训          | 输入人                                | 物編                            | 搜到           | 索一下                              | 高级搜索      | 8 | 家庭排行                | ד: -1                                      |      |      |   |
|            |                                    |                               | A            |                                  |           |   |                     |                                            |      |      |   |
|            |                                    |                               |              |                                  |           |   | <u>-</u>            | ≱:                                         |      |      |   |
| <b>+</b> 新 | 增画                                 | ↑刪除                           |              |                                  |           |   | 2                   | ₹:<br>]                                    |      |      |   |
| <b>+</b> 新 | <sup>增</sup><br>改锁定                | 町 删除<br>▲                     |              |                                  |           |   |                     | 字:<br>弓:                                   |      |      |   |
| + 新        | <sup>增</sup> @<br>改锁定<br><b>姓名</b> | 前删除<br>▲<br>性<br>別            | 公亲           | 温作                               |           |   | 5<br>4<br>公历出生<br>非 | 字:<br>弓:<br>上曰<br>归:                       |      |      |   |
| + 新        | 增<br>改锁定<br><b>姓名</b>              | 前删除<br>▲<br>【性<br>别           | 父亲           | 操作                               |           |   |                     | 字:<br>号:<br>归:<br>王曰                       |      |      |   |
| + 新<br>) 修 | 增<br>改锁定<br><b>姓名</b><br>邓毅        | r 删除<br>▲<br>【<br>】<br>】<br>文 | 父亲           | <b>操作</b><br>營 详情                | 区编辑       |   |                     | 字:<br>号:<br>上日<br>月:<br>上日                 |      |      |   |
| + m        | 增<br>改锁定<br><b>姓名</b><br>邓毅        | a 删除<br>▲<br>性别<br>女          | 父亲           | <b>操作</b><br>營详情<br>■ 申请修        | C 编辑<br>改 |   |                     | 字:<br>号:<br>目<br>月:<br>日<br>月:<br>世日       |      |      |   |
| + 新<br>) 修 | 增<br>改锁定<br><b>姓名</b><br>邓毅        | ● 删除<br>▲<br>性别<br>女          | 父亲           | <b>操作</b><br>答详情<br>』申请修<br>公 反馈 | ☞ 编辑<br>改 |   |                     | 字:<br>号:<br>目<br>明:<br>日<br>明:<br>世日<br>明: |      |      |   |

图 22 新增人物

方法二: 在已绑定账号状态下,选择"华谱登录"菜单后,进入华谱主页面,如图 8 所示。用户点击主页面右上角菜单按钮,展开菜单列表,点击家谱建设,进入家谱管理页面, 点击我的家谱功能按钮,即可进入家谱列表页面,如图 23 所示;

| ×                | 华谱系统(华谱网)                                                                           |                   | 华谱系统                |
|------------------|-------------------------------------------------------------------------------------|-------------------|---------------------|
|                  | 华谱系统                                                                                | =                 | <b>家港管理</b> / 信息——资 |
| <b>Q</b> 找,      | ٨.                                                                                  |                   |                     |
| ▲找               | 家谱                                                                                  |                   | Carl                |
| 📖 家              | 诸建设                                                                                 |                   | 创建新家谱               |
| ₽跨如              | 1997年1997年1997年1997年1997年1997年1997年1997                                             |                   |                     |
| ∞社               | 交系统                                                                                 |                   | 「「「」                |
| ⋧学               | 术成果                                                                                 |                   | EI ARCHAE           |
| 警合               | 作公司                                                                                 |                   | 08                  |
| <b>\$\$</b> \$ 系 | 统管理                                                                                 |                   | 共建家谱                |
| 44.28            |                                                                                     |                   | 家谱文化                |
| 期待您的             | 看赤统 <b>,为午夏与史,助自姓寻</b> 们<br>同参与,共同打造全球最大最全的<br>———————————————————————————————————— | <b>8。</b><br>的跨姓华 | ∠ 0.1407s           |

图 23 进入我的家谱页面

进入我的家谱页面后,在要新增家谱人物的家谱操作栏中点击"家谱详情"按钮,进入 家谱详情页面,如图 24;

|          | 华谱系统             |                   | =                                                                                     | 华                   | 普系纺         | ້ະ          | =                                                                       |
|----------|------------------|-------------------|---------------------------------------------------------------------------------------|---------------------|-------------|-------------|-------------------------------------------------------------------------|
| 我拍<br>+* | <b>的家谱</b> / 家谱列 | 表<br><b>メ</b> 合并家 | 谱                                                                                     | 谱内找人                | 家           | 谱详情         | 家谱树                                                                     |
|          |                  |                   | 搜索                                                                                    | 马埠吴氏                | 家谱          |             |                                                                         |
|          | 家谱名称             | 人物<br>数           | 操作                                                                                    | +新增                 | 前删除         | <b>會</b> 全部 | 删除                                                                      |
|          | 马埠吴氏家谱           | 49306             | <ul> <li>警家谱详情     <li>☑ 编辑     <li>會 删除     <li>● 共建人     </li> </li></li></li></ul> | <b>先祖【吴道</b><br>人物字 | 二】进<br>] 【人 | 择<br>物编码    | 输入人物姓名 搜索                                                               |
|          |                  |                   | <ul> <li>▶ 共建统计</li> <li>⑦ 家谱导出</li> </ul>                                            | □姓名                 | 性<br>别      | 父亲          | 操作                                                                      |
|          |                  |                   | ピ WORD家谱导出 ☑ pdf预览                                                                    | □ 邓毅                | 女           |             | <ul> <li>營 详情</li> <li>⑦ 编辑</li> <li>● 修改日志</li> </ul>                  |
| 共1約      | 系记录              |                   |                                                                                       |                     |             |             | ▲ 转到家谱树                                                                 |
|          | 上一页              | 1                 | 下 <b>目</b><br>≥ 0.0821s                                                               | □ 余爰 云              | 女           |             | <ul> <li>營 详情</li> <li>⑦ 编辑</li> <li>● 修改日志</li> <li>▲ 转到家谱树</li> </ul> |

图 24 我的家谱页面

进入家谱详情页面后,在家谱人物列表上方操作栏中点击"新增"按钮,新增人物页面, 如图 25;通过输入人物信息、家庭关系、社会关系三方面信息完善人物信息,点击保存即 可新增人物成功;

| 华语              | 华谱系统 |     |      |   |  |  |  |  |  |
|-----------------|------|-----|------|---|--|--|--|--|--|
| 马埠吴氏家谱 / 家谱人物添加 |      |     |      |   |  |  |  |  |  |
| 人物信息            | 家    | 庭关系 | 社会关系 |   |  |  |  |  |  |
| 姓               | 名:   |     |      |   |  |  |  |  |  |
| 性短              | 刮:   | 男   |      | • |  |  |  |  |  |
| 家庭排行            | ·    | -1  |      |   |  |  |  |  |  |
| -               | 字:   |     |      |   |  |  |  |  |  |
| 4               | 号:   |     |      |   |  |  |  |  |  |
| 公历出生日期          | 朝:   |     |      |   |  |  |  |  |  |
| 农历出生日期          | 朝:   |     |      |   |  |  |  |  |  |
| 公历过世日期          | 钥:   |     |      | s |  |  |  |  |  |

图 25 家谱新增人物页面

## 11. 如何查看家谱人物信息?

若用户查看家谱人物详细信息,可通过以下两种方法:

方法一:在已绑定账号状态下。选择"我的家谱"快速查看用户创建的家谱(我的家谱) 列表以及参与共建的家谱(共建家谱)列表,点击需要查询人物详细信息的家谱,进入家谱 详情页面。如图 26 所示;

| <     | 华谱网                                                                                                    | R  | ×                      | 我                    | 的家谱    |                        |
|-------|----------------------------------------------------------------------------------------------------|----|------------------------|----------------------|--------|------------------------|
|       | 昨天 上午10:20                                                                                                    |    | 华                      | 谱系统                  |        | =                      |
|       | 感谢您关注华谱网,华谱,"中华<br>之谱"的简称,是非商业化的、面<br>向所有华人姓氏的家谱系统。该系<br>统是国家重点研发计划"云计算与<br>大数据"重点专项项目"大数据知<br>识工程基础理论及其应用研究"的 |    | + <sup>新增</sup><br>我的家 | + 申请共建<br><b>`</b> 谱 | + 邀请码  | 参与共建                   |
|       | 建设,后期系统会以历史年代表为<br>基础,以大数据挖掘和大数据知识                                                                             |    | 家谱名称                   | 人物                   | 数 操作   |                        |
|       | 工程技术作支撑,增加跨姓家谱的                                                                                                |    | 陈氏家谱                   | 14                   | ß      | 编辑                     |
|       | 之间的关联以及姓氏的起源、变迁                                                                                                |    |                        |                      | E P    | odf预览                  |
|       | 等过程,旨在解决用户寻根、传承、溯源等问题。                                                                                         |    | 红楼演示副                  | 家谱 36                | 6      | <b>4</b> 扁 车員          |
|       |                                                                                                    |    |                        |                      | 1 E3 F | dT 19 第3               |
|       |                                                                                                    |    | 共建家                    | 【谱                   |        |                        |
|       |                                                                                                    |    | 家谱名称                   | 数                    | 创建人    | 操作                     |
| (iii) | 华谱登录 = 个人设置 我的                                                                                                 | 家谱 | 陈氏家谱                   | 14                   | 陈茹     | ☞ 鄉<br>▶ pd, ● 0.0763s |

图 26 进入家谱详情页面步骤

用户可通过家谱详情页上方的人物搜索栏,输入人物姓名进行搜索人物;点击高级搜索,可根据人物的字,限制年龄区间,进行查找,如图 27 所示;

| <        |                                   |                       | 家谱详           | 情                                                                                                    |                          | $\times$           |                                      |                                                                                            | 家谱    | 详情                       |           |
|----------|-----------------------------------|-----------------------|---------------|----------------------------------------------------------------------------------------------------|--------------------------|--------------------|--------------------------------------|--------------------------------------------------------------------------------------------|-------|--------------------------|-----------|
|          | 华语                                | 普系统                   |               |                                                                                                    | =                        |                    | 华ì                                   | 谱系约                                                                                        | 充     |                          | =         |
| 普内打      | 找人                                | 家谱                    | 普详情           | 家谱                                                                                                    | 音权寸                      | 谱内                 | 找人                                   | 家                                                                                          | 谱详情   | 青 家谱                     | 树         |
| 马#<br>【C | <b>阜吴氏</b><br>)所有                 | <b>;家谱</b> /<br>人物    | / 家谱人物<br>○ 个 | <sup>9</sup> 列表<br>人录入】                                                                                  |                          | 马<br>[(            | <b>埠吴日</b><br>● 所有                   | <b>5家谱</b><br>「人物                                                                          | / 家谱/ | <sup>人物列表</sup><br>个人录入】 |           |
| 请车       | 输入人物                              | 勿絉                    | 搜索一           | 7                                                                                                    | 高级搜索                     | 请<br>人             | 输入人                                  | 物编                                                                                         | 搜察    | 南一下                      | 高级搜索      |
| ╋ 新±     | 曾回                                | 册耶余                   |               |                                                                                                    |                          | 最                  | 小年龄                                  |                                                                                            | t     | o 最大年龄                   | 令         |
| 一修改      | <b>汝锁定</b>                        | <b>A</b>              |               |                                                                                                    |                          |                    | ×隐薪                                  | 蔵                                                                                          |       |                          |           |
|          | 改锁定 ▲<br><b>姓名</b>                | A. 性 别 5              | 父亲 抽          | ▶ 作                                                                                                    |                          | <b>+</b> आ         | ×隐崩<br>增 @                           | 蔵<br>矿删除                                                                                   |       |                          |           |
|          | 收锁定 ▲<br><b>姓名</b><br>邓毅          | A<br>性别 5<br>女        | 父亲 掛          | <b>操作</b><br>曾详情                                                                                         | ☞ 编辑                     | <b>◆</b> 新<br>□ 16 | ×隐崩<br>增 @<br>改锁定                    | 蔵<br>す 删除<br><b>企</b>                                                                      |       |                          |           |
|          | 收锁定 ▲<br><b>姓名</b><br>邓毅          | A<br>性<br>别<br>女      | 父亲 书          | <b>除作</b><br>曾详情<br>『申请修道                                                                                | ○2 4編5冊<br>改             | + ¥                | ×隐崩<br>增 @<br>改锁定                    | 或<br>1) 删除<br>▲<br>性                                                                       |       |                          |           |
|          | 收锁定 ▲<br><b>姓名</b><br>邓毅          | ▲<br>性<br>别 爻<br>女    | 父亲 掛          | ★作 普详情 ● 申请修订 ○ 反馈                                                                                       | C2* 編辑<br>改              | + #<br>6           | ×隐新<br>增 @<br>改锁定<br><b>姓名</b>       | 或<br>す 删除<br>▲<br>作生<br>別                                                                  | 父亲    | 操作                       |           |
|          | 收锁定<br><b>姓名</b><br>邓毅<br>余爱      | ▲<br>性<br>别<br>女<br>女 | 父亲 批          | <ul> <li>● 详情</li> <li>● 申请修</li> <li>○ 反馈</li> <li>● 详情</li> </ul>                                      | C2 編辑<br>改<br>C2 編辑      | +#<br>6            | ×隐鼎<br>增 @<br>改锁定<br><b>姓名</b><br>邓毅 | 蔵<br>す删除<br>▲<br>【<br>】<br>女                                                               | 父亲    | <b>操作</b> 營 详情           | ☞ 编辑      |
|          | 收锁定<br><b>姓名</b><br>邓毅<br>余爱<br>云 | A 性别 5 女 女            | 父亲 批          | <ul> <li>一 申请修订</li> <li>二 申请修订</li> <li>二 反馈</li> <li>一 申请修订</li> <li>二 申请修订</li> <li>二 申请修订</li> </ul> | CP 編辑<br>改<br>CP 編辑<br>改 | + #<br>6           | ×隐鼎<br>增 @<br>改锁定<br><b>姓名</b><br>邓毅 | <ul> <li>被</li> <li>か 删除</li> <li>▲</li> <li>体</li> <li>外</li> <li>外</li> <li>ケ</li> </ul> | 父亲    | <b>操作</b> 管 详情 • 申请修改    | @ 编辑<br>X |

图 27 人物搜索

搜索目标人物后,点击右方操作栏中"详情"按钮,即可跳转至人物详情页面进行查看, 如图 28 所示;

| ~                                             |                    | 家谙                   | 皆详情                              |     | $\times$                                  |                                                         | 人物详情                           | ł                               |                |
|-----------------------------------------------|--------------------|----------------------|----------------------------------|-----|-------------------------------------------|---------------------------------------------------------|--------------------------------|---------------------------------|----------------|
| 14                                            | 谱系统                | 充                    |                                  |     |                                           | 华谱系统                                                    | 5                              |                                 |                |
| <b>马埠吴</b><br>【〇所<br>【<br>く<br>「<br>く<br>の所   |                    | / 家谱                 | 人物列表<br>个人录入】<br>索一下    高级热      | 要索  | 马道<br>点进 <sup>4</sup><br>+新<br>● シ<br>● 指 | <b>2吴氏家谱 /</b><br>「信息管理」<br>増 ◎ 删除<br>全母 ● 配偶 (<br>建理关系 | 【吴信东】 第<br>● 子女 <mark>●</mark> | 家庭关系图( <mark>点</mark><br>兄弟姐妹 《 | 击人物节<br>● 〔把 🖵 |
| <ul> <li>姓名</li> <li>吴信</li> <li>东</li> </ul> | <b>性</b><br>别<br>男 | <b>父亲</b><br>吴根<br>长 | <b>操作</b> 管 详情<br>・ 申请修改<br>へ 反馈 | łł  |                                           | 吴国杏                                                     | <b>吴</b><br>吴信东                | 正香<br>実根长<br>一天国<br>张雨英         | ¥              |
| <b>共1条记录</b><br>上一页                           |                    | 1                    | -7                               | - # |                                           |                                                         | 吴超                             | 吴爱香                             |                |

图 28 人物详情页面

方法二:在已绑定账号状态下,选择"华谱登录"菜单后,进入华谱主页面,如图 8 所示。用户点击主页面右上角菜单按钮,展开菜单列表,点击家谱建设,进入家谱管理页面, 点击我的家谱功能按钮,即可进入家谱列表页面,如图 29 所示;

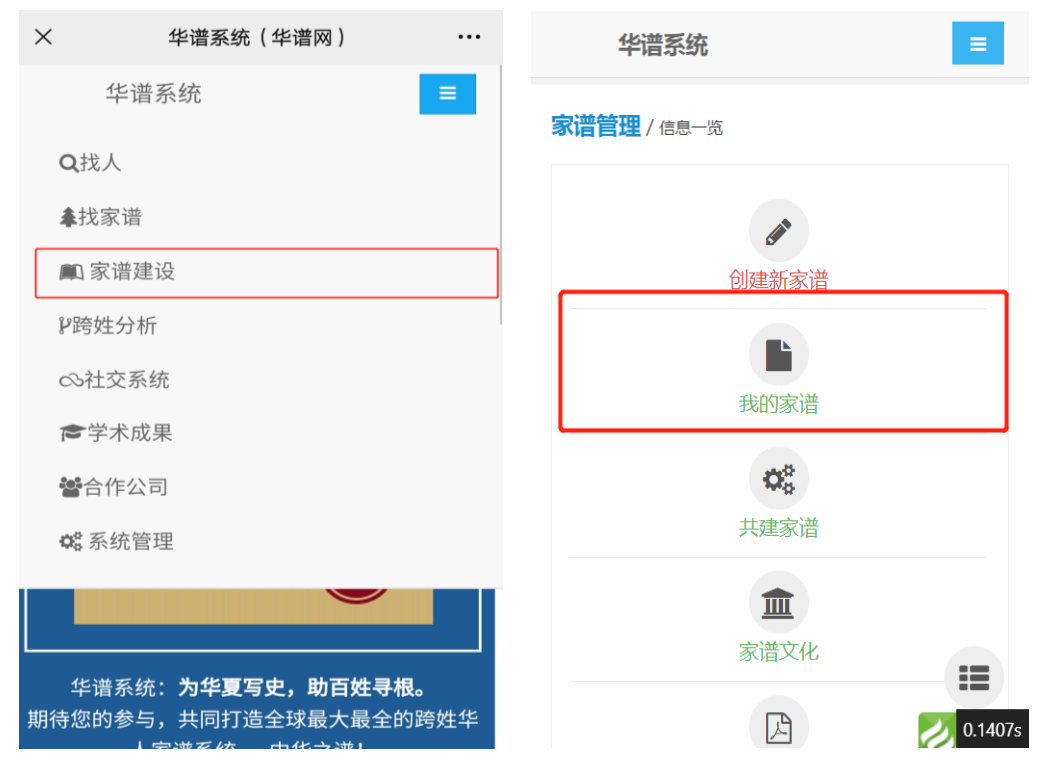

图 29 进入我的家谱页面

进入我的家谱页面后,在需要查看人物信息的家谱操作栏中点击"家谱详情"按钮,进入家谱详情页面,搜索人物,查看详情操作请参考方法一。

## 12. 如何查看家谱 pdf 文件?

若用户查看家谱的 pdf 文件,可通过以下两种方式:

方法一:在已绑定账号状态下。选择"我的家谱"快速查看用户创建的家谱(我的家谱) 列表以及参与共建的家谱(共建家谱)列表,点击"pdf预览"按钮。如图 30 所示;

| <          | 华谱网                                                                                                    | R  | ×               | 我的        | 家谱         |                         |
|------------|----------------------------------------------------------------------------------------------------|----|-----------------|-----------|------------|-------------------------|
|            | 昨天 上午10:20                                                                                                    |    | 华谱              | 系统        |            | =                       |
|            | 感谢您关注华谱网,华谱,"中华<br>之谱"的简称,是非商业化的、面<br>向所有华人姓氏的家谱系统。该系<br>统是国家重点研发计划"云计算与<br>大数据"重点专项项目"大数据知<br>识工程基础理论及其应用研究"的<br>示范应田之一。目前已完成第一期 |    | +新增 + 甲<br>我的家谱 | 3请共建      | ◆ 邀请码参     | ≶与共建                    |
|            | 建设,后期系统会以历史年代表为<br>基础、以大数据挖掘和大数据知识                                                                                                |    | 家谱名称            | 人物数       | 操作         |                         |
|            | 工程技术作支撑,增加跨姓家谱的<br>大知识挖掘和推理服务 分析姓氏                                                                                                |    | 陈氏家谱            | 14        | <b>译</b> 制 | 留车段                     |
|            | 之间的关联以及姓氏的起源、变迁<br>等过程,旨在解决用户寻根、传<br>承、溯源等问题。                                                                                     |    | 红楼演示家谱          | 36        | C a star   | 1179页 30.<br>1179页 30.  |
|            |                                                                                                    |    | 共建家谱            |           |            |                         |
|            |                                                                                                    |    | 家谱名称            | 人物<br>数 € | 刘建人        | 操作                      |
|            | 华谱登录 = 个人设置 我的                                                                                                    | 家谱 | 陈氏家谱            | 14 ß      | 东茹         | 译 编 · 100               |
| $\bigcirc$ |                                                                                                    |    |                 |           |            | <i>&gt;&gt;</i> 0.0807s |

图 30 查看 pdf 文件步骤

进入家谱 pdf 文件列表页面,点击操作栏中"家谱 pdf 文件在线预览"按钮,选择在浏 览器中打开,即可下载当前 pdf 文件进行查看,如图 31;

| ×                 |                   |     | 我的劉 | 家谱 …        |
|-------------------|-------------------|-----|-----|-------------|
|                   | 华谱系               | 系统  |     | =           |
| 我的家               | <del>谱</del> / pd | f预览 |     |             |
| 家谱文<br>件名         | 家谱<br>信息          | 版本号 | 卷数  | 操作          |
| 马埠吴<br>氏五修<br>谱卷一 | 暂无                | 5   | 1   | ♥ 家谱pdf在线预览 |
| 马埠吴<br>氏五修<br>谱卷二 | 暂无                | 5   | 2   | ♥ 家谱pdf在线预览 |
| 马埠吴<br>氏五修<br>谱卷三 | 暂无                | 5   | 3   | ♥ 家谱pdf在线预览 |
| 马埠吴<br>氏五修<br>谱卷四 | 暂无                | 5   | 4   | ♥ 家谱pdf在线预览 |
| 马埠吴<br>氏五修<br>谱卷五 | 暂无                | 5   | 5   | ♥ 家谱pdf在线预览 |

图 31 查看 pdf 文件步骤

方法二:在已绑定账号状态下(,选择"华谱登录"菜单后,进入华谱主页面,如图 8 所示。用户点击主页面右上角菜单按钮,展开菜单列表,点击"家谱 pdf 查看"按钮,进入 家谱 pdf 查看页面,如图 32 所示;

| 华谱系统             | =       |                     | 华谑      | <b></b><br>「<br>系统 |     | =               |
|------------------|---------|---------------------|---------|--------------------|-----|-----------------|
|                  |         | 我的家                 | 就谱 /    | pdf预览              |     |                 |
| 创建新家谱            |         | 家谱<br>文件<br>名       | 所属家谱    | 家谱                 | 版本号 | 操作              |
| 我的家谱<br><b> </b> |         | 马埠<br>吴氏<br>五修<br>一 | 马埠吴氏家谱  | 暂无                 | 5   | ● 查询该版本号中的pdf文件 |
| 家谱文化             |         |                     | 渌<br>-而 |                    |     | 1 下一页           |
| 区<br>家谱pdf查看     | 0.1664s | 。<br>返回             |         |                    |     | 0.0934s         |

图 32 进入家谱 pdf 查看页面

进入 pdf 预览页面后,点击操作栏中"查询该版本号中的 pdf 文件"按钮,即可进入家 谱 pdf 详情页面,点击操作栏中的"家谱 pdf 在线预览"按钮,即可查看,如图 33 所示;

| ×                 |                     |     | 我的 | 家谱・          |
|-------------------|---------------------|-----|----|--------------|
|                   | 华谱系                 | 系统  |    | =            |
| 我的家               | <mark>谱</mark> / pd | f预览 |    |              |
| 家谱文<br>件名         | 家谱<br>信息            | 版本号 | 卷数 | 操作           |
| 马埠吴<br>氏五修<br>谱卷一 | 暂无                  | 5   | 1  | ♥家谱pdf在线预览   |
| 马埠吴<br>氏五修<br>谱卷二 | 暂无                  | 5   | 2  | ♥家谱pdf在线预览   |
| 马埠吴<br>氏五修<br>谱卷三 | 暂无                  | 5   | 3  | Si i pdf在线预览 |
| 马埠吴<br>氏五修        | 暂无                  | 5   | 4  | ♥家谱pdf在线预览   |

图 33 查看 pdf 文件步骤

## 13. 如何查看家谱树?

查看家谱树有如下两种方法:

方法一:在已绑定账号状态下。选择"我的家谱"快速查看用户创建的家谱(我的家谱)

列表以及参与共建的家谱(共建家谱)列表,点击需要查看家谱树的家谱,进入家谱详情页 面。如图 34 所示;

| < | 华谱网                                                                                                    | R  | ×                                      | 我的      | 的家谱    |                  |
|---|----------------------------------------------------------------------------------------------------|----|----------------------------------------|---------|--------|------------------|
|   | 昨天 上午10:20                                                                                                    |    | 华谱                                     | =       |        |                  |
|   | 感谢您关注华谱网,华谱,"中华<br>之谱"的简称,是非商业化的、面<br>向所有华人姓氏的家谱系统。该系<br>统是国家重点研发计划"云计算与<br>大数据"重点专项项目"大数据知<br>识工程基础理论及其应用研究"的 |    | + <sup>新增</sup> + <sup>1</sup><br>我的家谱 | 参与共建    |        |                  |
|   | 示泡应用之一。目前已完成第一期<br>建设,后期系统会以历史年代表为<br>其础,以土物据控掘和土物据知识                                                          |    | 家谱名称                                   | 人物数     | な 操作   | 操作               |
|   | 至11、以入致31375164和入致16474(<br>工程技术作支撑,增加跨姓家谱的<br>大知识挖掘和推理服务,分析姓氏                                                 |    | 陈氏家谱                                   | 14      | Ce #   | 扁辑<br>df预览       |
|   | 之间的天联以及姓氏的起源、变过<br>等过程,旨在解决用户寻根、传<br>承、溯源等问题。                                                                  |    | 红楼演示家谱                                 | 36      | C& \$1 | 扁车茸              |
|   |                                                                                                    |    |                                        |         | D p    | df预览             |
|   |                                                                                                    |    | 共建家谱                                   | Ť       |        |                  |
|   |                                                                                                    |    | 家谱名称                                   | 人物<br>数 | 创建人    | 操作               |
|   | 化谱容录 = 个人设置 我的                                                                                                 | 家谱 | 陈氏家谱                                   | 14      | 陈茹     | ☞ 编 /            |
|   |                                                                                                    |    |                                        |         |        | <b>—</b> 0.0763s |

图 34 进入家谱详情页面步骤

进入家谱详情页面后,点击上方"家谱树"选项卡,即可查看家谱树,如图 35 所示;

| 华谱系统                                |                                                                         | ×                                                        | 家谱详情                         |                  |  |  |  |
|-------------------------------------|-------------------------------------------------------------------------|----------------------------------------------------------|------------------------------|------------------|--|--|--|
|                                     |                                                                         | 华谱系统                                                     |                              |                  |  |  |  |
| 谱内找人家谱详惯                            | 家谱树                                                                     |                                                          | ▼ 为第1 世 ▲生成                  | <b>龙家</b> 谱树     |  |  |  |
| 马埠吴氏家谱                              |                                                                         | ↓生成<br>Q统i                                               | 家電路径 %导出人物<br>+前N代人数 拿生成家语   | 勿路径<br>普树图片      |  |  |  |
| +新增     會删除     會全部       先祖【吴道二】选择 | 邓删除                                                                     | 【1. 在"家ì<br>普树位置】<br>【2. 在"家ì                            | 普树"上按住鼠标左键拖动<br>普树"上滑动鼠标滚轮,可 | 〕,可改变家<br>[对家谱树进 |  |  |  |
| 人物字    人物编码                         | 输入人物姓名 搜索                                                               | 亍缩放】<br>【3. 单击人物节点展开或收起家谱树,并查询人<br>勿详细信息】 <b>家谱树用户手册</b> |                              |                  |  |  |  |
| 性<br>□ 姓名 别 父亲                      | 操作                                                                      | 原谱人物                                                     | 物 🧰 隔代相连人物                   | 0                |  |  |  |
| □邓毅女                                | <ul> <li>營 详情</li> <li>⑦ 编辑</li> <li>● 修改日志</li> <li>▲ 转到家谱树</li> </ul> |                                                          |                              |                  |  |  |  |
| □ 余爱 女 云                            | <ul> <li>營 详情</li> <li>⑦ 编辑</li> <li>● 修改日志</li> <li>▲ 转到家谱树</li> </ul> |                                                          | A Statistics                 |                  |  |  |  |

图 35 查看家谱树页面

方法二: 在已绑定账号状态下,选择"华谱登录"菜单后,进入华谱主页面,如图 8 所示。用户点击主页面右上角菜单按钮,展开菜单列表,点击家谱建设,进入家谱管理页面, 点击我的家谱功能按钮,即可进入家谱列表页面;

进入我的家谱页面后,在要新增家谱人物的家谱操作栏中点击"家谱详情"按钮,进入 家谱详情页面,如图 36;

| 华谱系统      |        |          |         |               | 华谱系统             |                                                        |               |           |  |
|-----------|--------|----------|---------|---------------|------------------|--------------------------------------------------------|---------------|-----------|--|
| 我的        |        | 表        | Æ       | 谱内            | 时找人              | 家                                                      | 谱详情           | 家谱树       |  |
| • 30      |        | × 11/180 | 搜索      | 马坝            | <b>吴氏</b> :      | 家谱                                                     |               |           |  |
|           | 家谱名称   | 人物<br>数  | 操作      | ◆新増 會删除 會全部删除 |                  |                                                        |               |           |  |
|           | 马埠吴氏家谱 | 49306    | 5       | 先祖<br>人物      | 【 <b>吴道</b><br>序 | 二】逆<br>  [人                                            | <b>5择</b> 物编码 | 输入人物姓名 搜索 |  |
|           |        |          |         |               | 姓名               | 性<br>别                                                 | 父亲            | 操作        |  |
|           |        |          |         |               | 邓毅               | 女                                                      |               |           |  |
| 共1条记录     |        |          |         |               |                  |                                                        |               | ● 修改口志    |  |
| 上一页 1 下 🔳 |        |          | 余爱<br>云 | 女             | 攵                | <ul> <li>響 详情</li> <li>☞ 编辑</li> <li>● 修改日志</li> </ul> |               |           |  |
|           |        |          |         |               |                  | ▲ 转到家谱树                                                |               |           |  |

图 36 我的家谱页面

在家谱详情页面点击"家谱树"按钮,即可跳转至家谱树详情页面,如图 37 所示,可 进行"生成家谱树"、"生成家谱路径"、"导出人物路径"、"生成家谱树图片"等功能;

| $\times$                            | 家                                                                              | 谱详情                          |                            |                  |
|-------------------------------------|--------------------------------------------------------------------------------|------------------------------|----------------------------|------------------|
|                                     | 华谱系统                                                                           |                              | - I                        | =                |
|                                     | ▼ 为第1                                                                          | <u>۳</u>                     | 生成家谱标                      | 对                |
|                                     | 1生成家谱路径                                                                        | <b>%</b> 导出                  | 出人物路径                      |                  |
|                                     | Q统计前N代人数                                                                       | ▲生瓦                          | 找家谱树图 P                    |                  |
| 【1.<br>普树<br>【2.<br>亍缩<br>【3.<br>勿详 | 在"家谱树"上按住 <br> 位置】<br>在"家谱树"上滑动 <br> 放】<br>单击人物节点展开<br> 细信息】 <mark>家谱树用</mark> | 鼠标左键<br>鼠标滚轮<br>或收起象<br>I户手册 | !拖动,可改<br>:,可对家谱<br>家谱树,并查 | (变家<br>納进<br>查询人 |
|                                     | 原谱人物 🦰 隔代相送                                                                    | E人物                          |                            |                  |
| Land B                              |                                                                                |                              |                            |                  |

图 37 家谱树详情页面